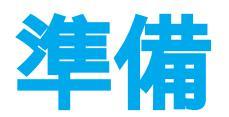

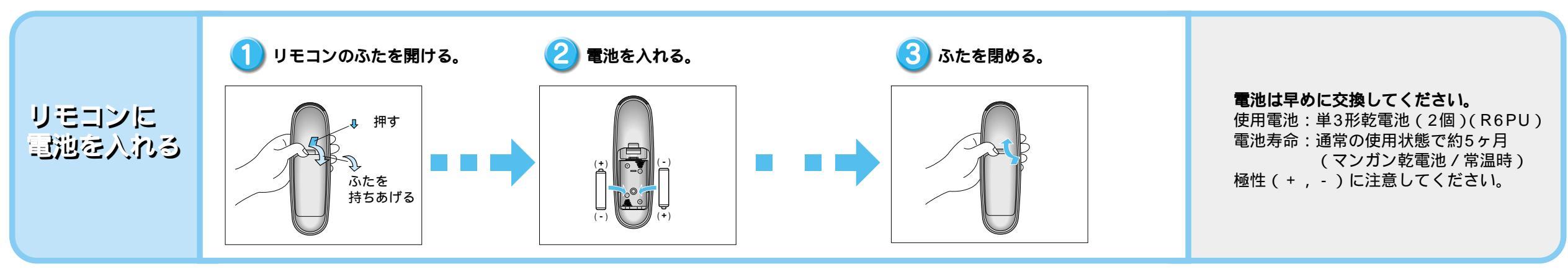

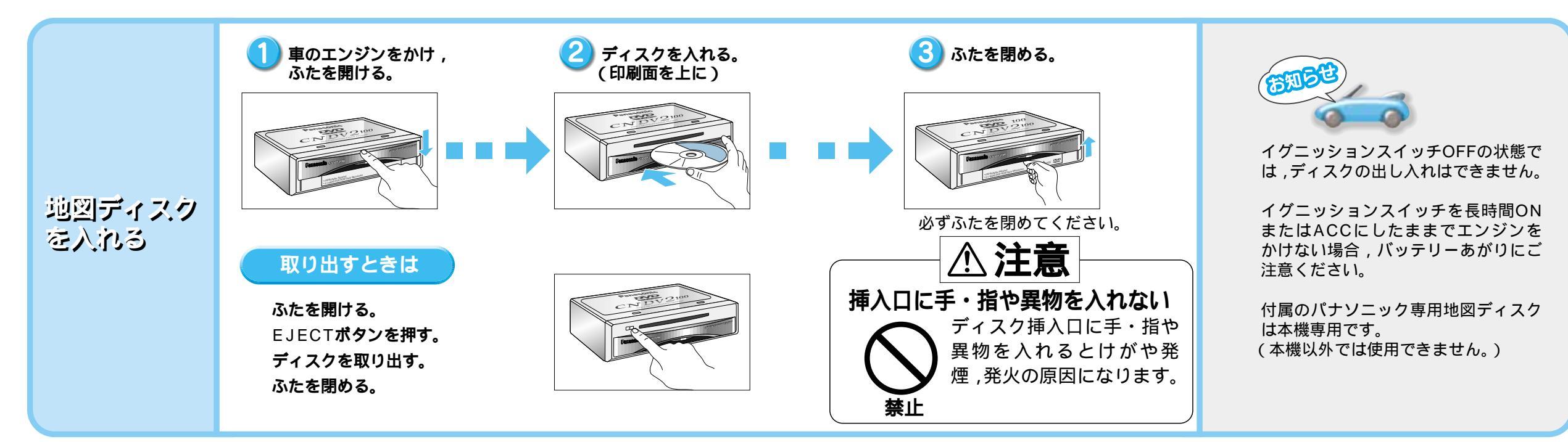

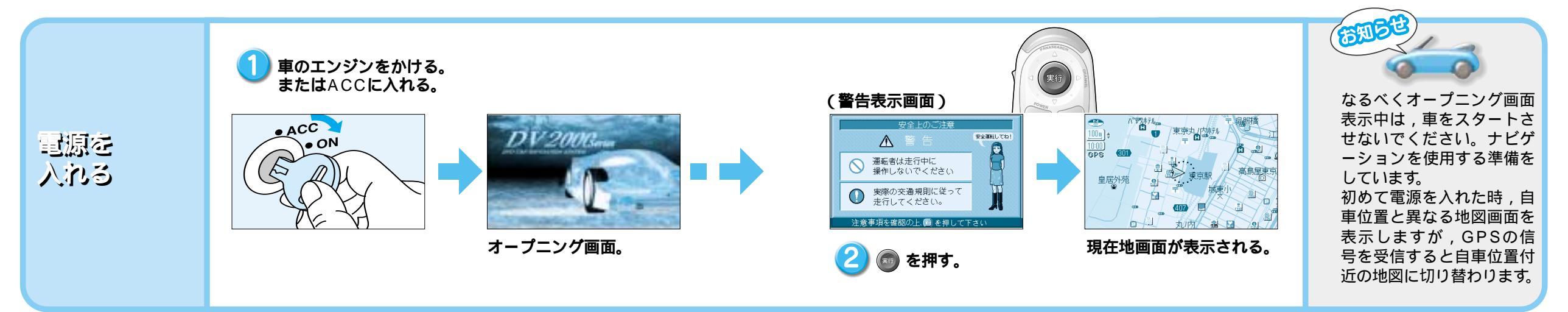

準

備

準備

## 画面について

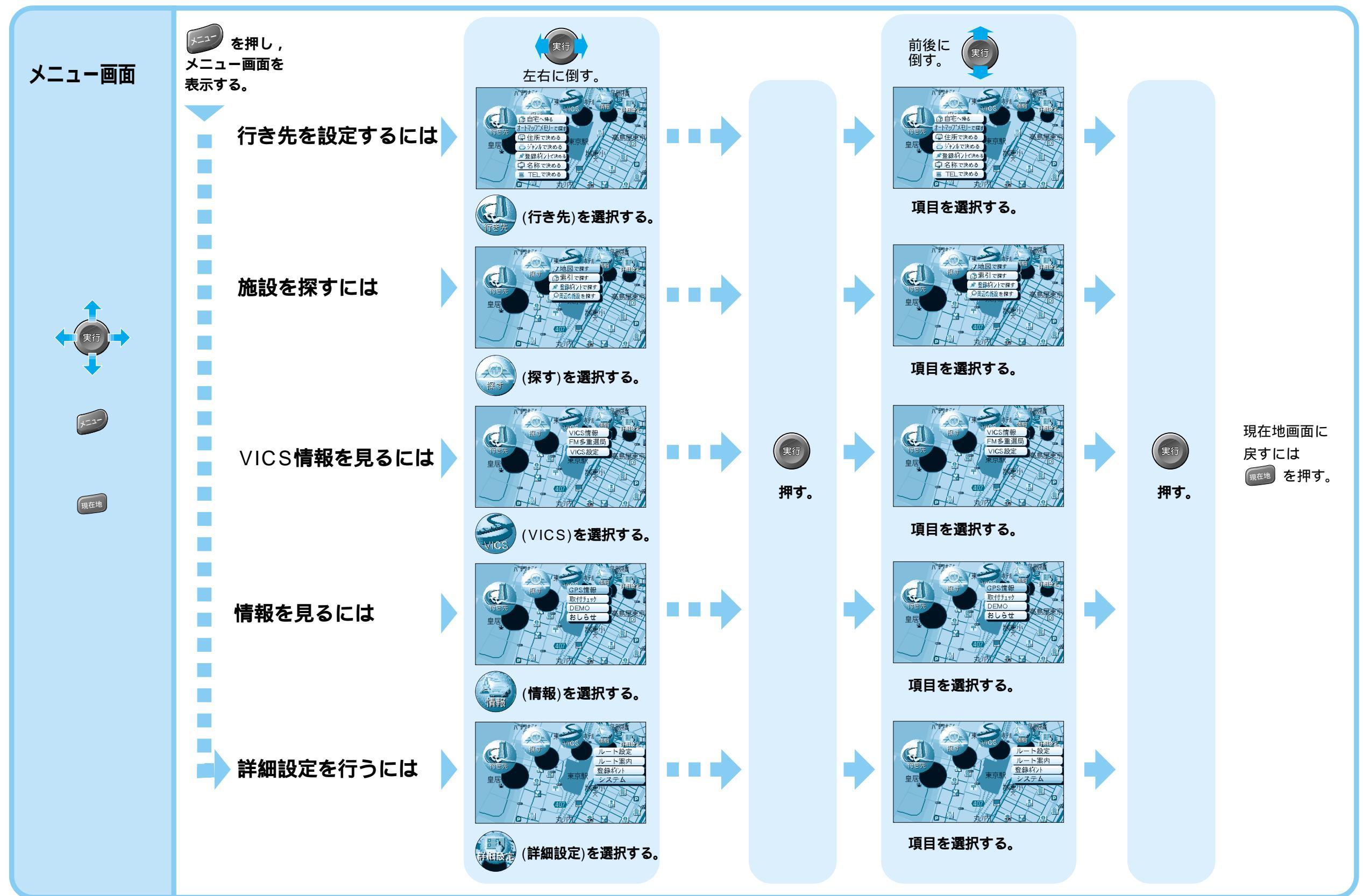

準

## 画面について

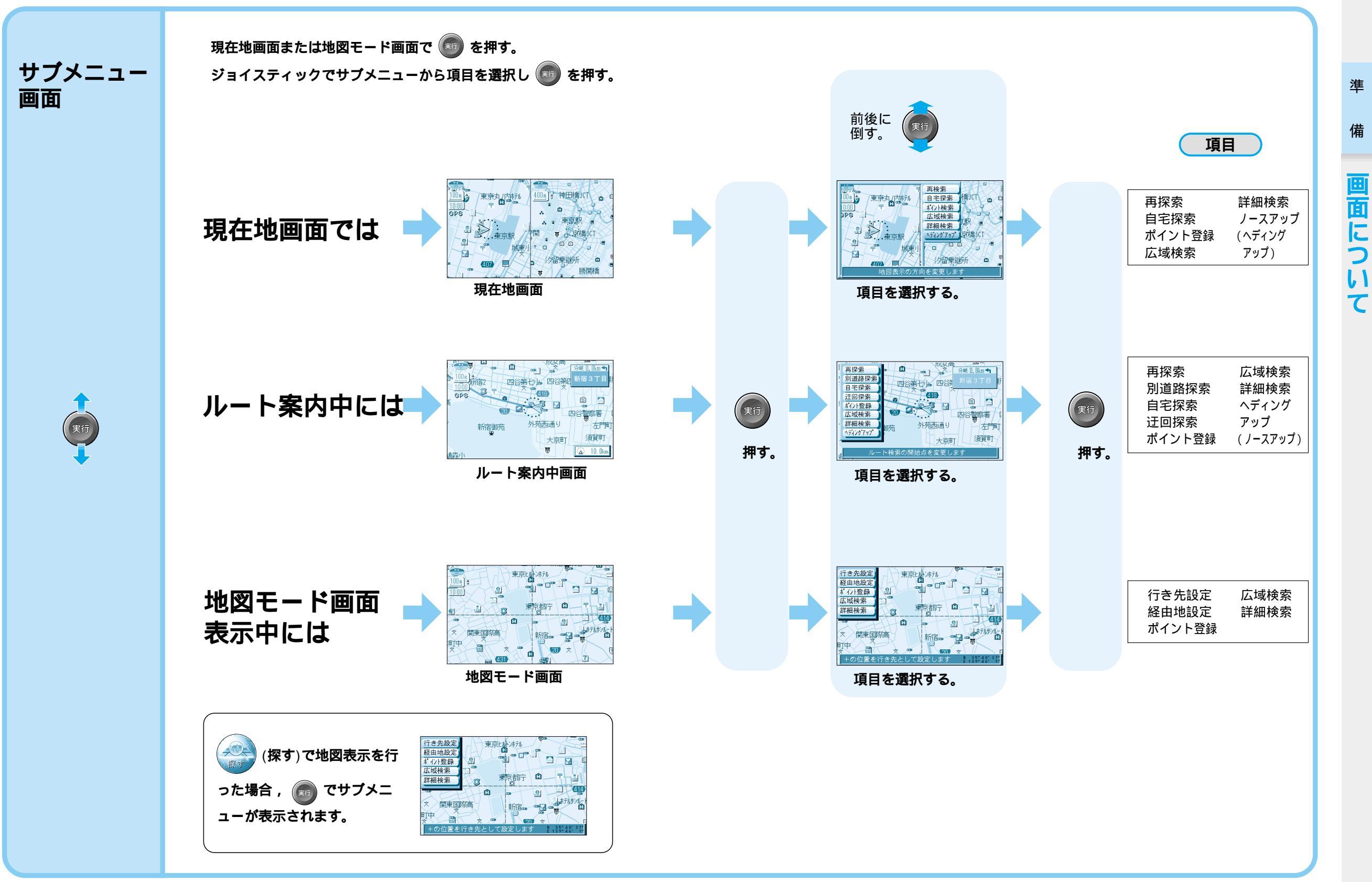

準

備

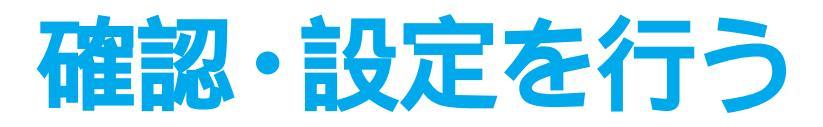

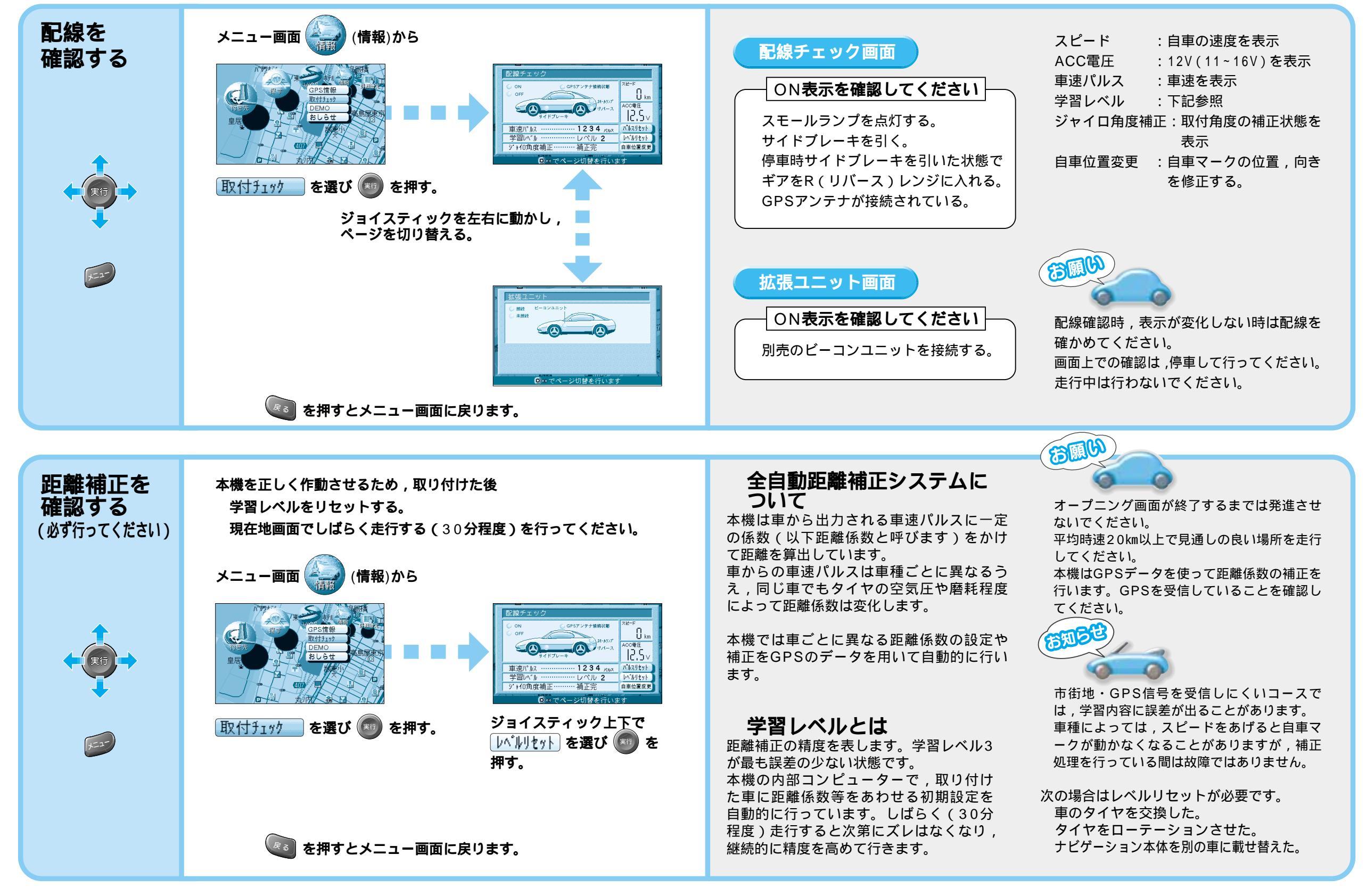

準

## 確認・設定を行う

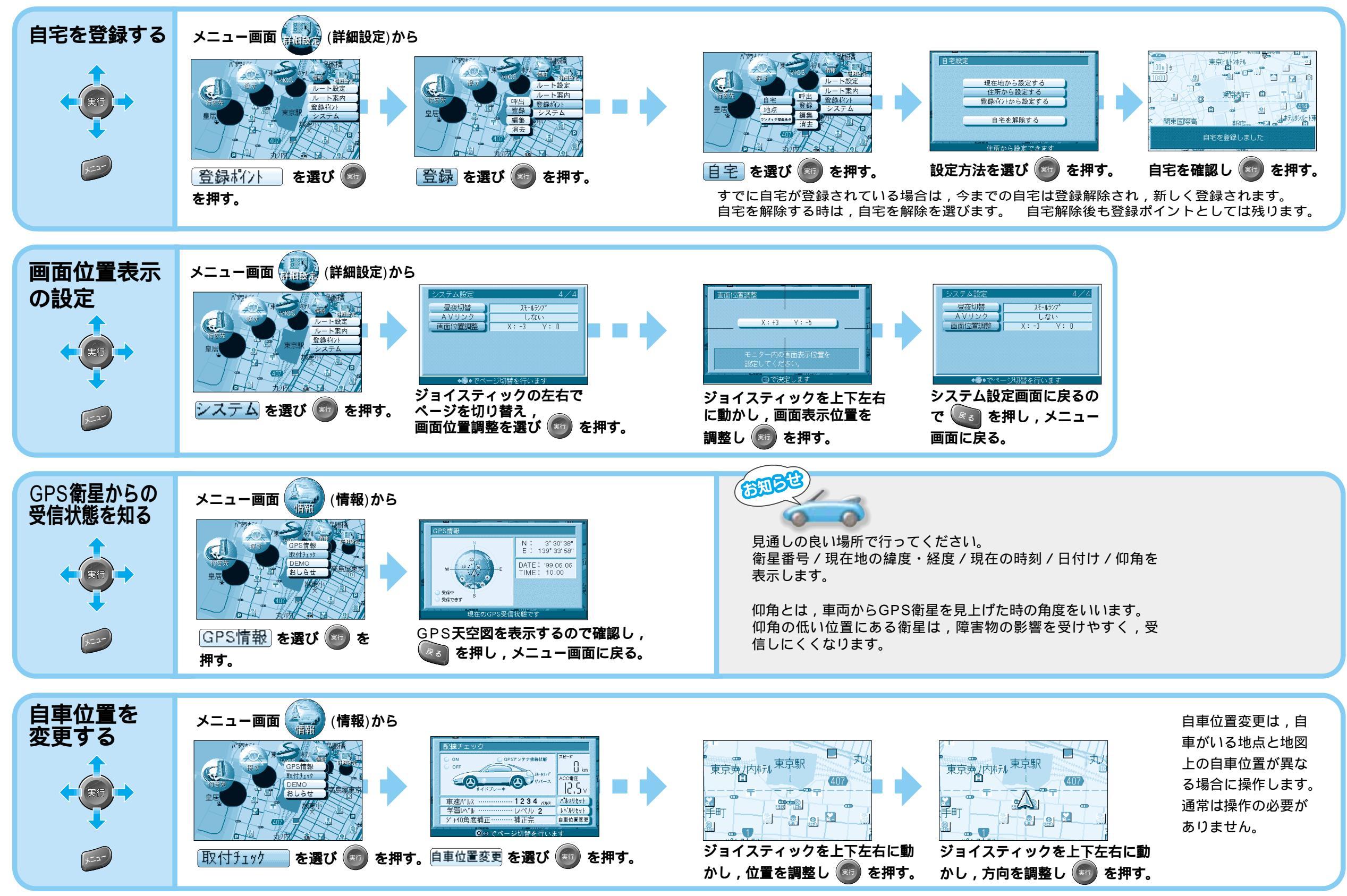

準